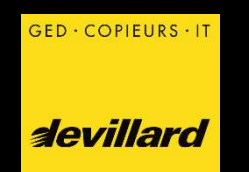

# Saisie des compteurs par le client depuis Internet

Le client s'inscrit puis reçoit un email vers le 20 des mois quand un relevé est nécessaire

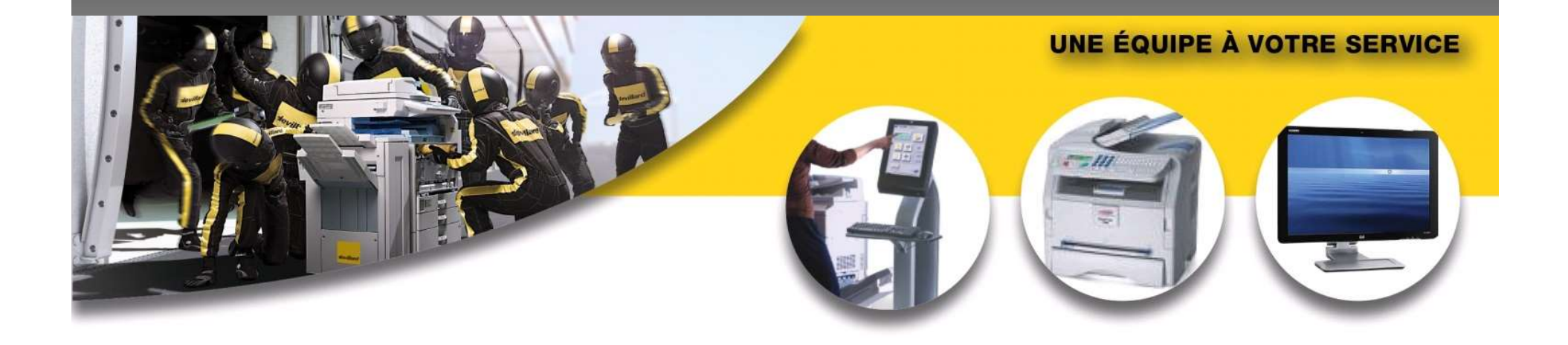

### Exemple d'email

Cher Client,

Vous trouverez ci-dessous le lien qui vous permet par un simple clic de saisir, en ligne, les compteurs de vos copieurs.

GED · COPIEURS · I

*devillard* 

Comme vous pourrez le constater notre site a fait peau neuve pour s'adapter aux dernières technologies, y compris en matière de sécurité.

Lien vers la saisie de vos compteurs

Ce lien est valable jusqu'au 4 du mois prochain. Vous recevrez un nouveau message pour la période suivante.

Vous pouvez faire la saisie dès à présent mais, pour des raisons d'efficacité, nous vous conseillons de le faire de préférence en fin de mois.

Afin de garantir votre confidentialité même en cas d'intrusion, ce système est anonyme. Seul votre numéro de client est indiqué.

N'hésitez pas à nous transmettre toute demande de modification du texte de l'emplacement de vos machines, par simple retour de mail.

Nos équipes se tiennent à votre entière disposition pour toute question.

Sincères salutations

# Page d'accueil

*devillard* 

GED · COPIEURS · IT

| ed · copieurs · it<br>devillard | ktranet Devillard                                                                                                    |                                    |                  |                                      |  |  |  |
|---------------------------------|----------------------------------------------------------------------------------------------------|------------------------------------|------------------|--------------------------------------|--|--|--|
| levé des compteurs              | des compteurs<br>Toutes les machines nécessitant une saisie de compteu<br>apparaissent. Vous n'êtes pas obligé de les saisir toutes e<br>même temps du moment que vous le faites avant le 4 du<br>mois suivant |                                    |                  |                                      |  |  |  |
| L N° DU CLIENT : 104630         |                                                                                                    |                                    |                  |                                      |  |  |  |
| 🚔 PH RICOH IMC4500A             |                                                                                                    | ···<br>♥ 3e local pho              | tocopieur        | ID: 3.110.072<br>III NS: 3129M330265 |  |  |  |
| Compteur Noir-blanc             | Dernier relevé:<br>12.05.2020                                                                                                    | Dernier compteur:<br>92 615        | A saisir         | Valider                              |  |  |  |
| Compteur Couleur                | Dernier relevé:<br>12.05.2020                                                                                                    | Dernier compteur:<br>56 860        | A saisir         | Valider                              |  |  |  |
| A PH RICOH IMC4500A             |                                                                                                    | ID: 3.110.080 IIII NS: 3129M330590 |                  |                                      |  |  |  |
| Compteur Noir-blanc             | Dernier relevé:<br>18.05.2020                                                                                                    | Dernier compteur:<br>37 574        | A saisir         | Valider                              |  |  |  |
| Compteur Couleur                | Dernier relevé:<br>18.05.2020                                                                                                    | Dernier compteur:<br>34 352        | A sais           | Valider                              |  |  |  |
|                                 | Cliquez simp                                                                                                    | plement dans la                    | case du compteur | à saisir                             |  |  |  |

# Saisie d'un compteur

GED · COPIEURS · IT

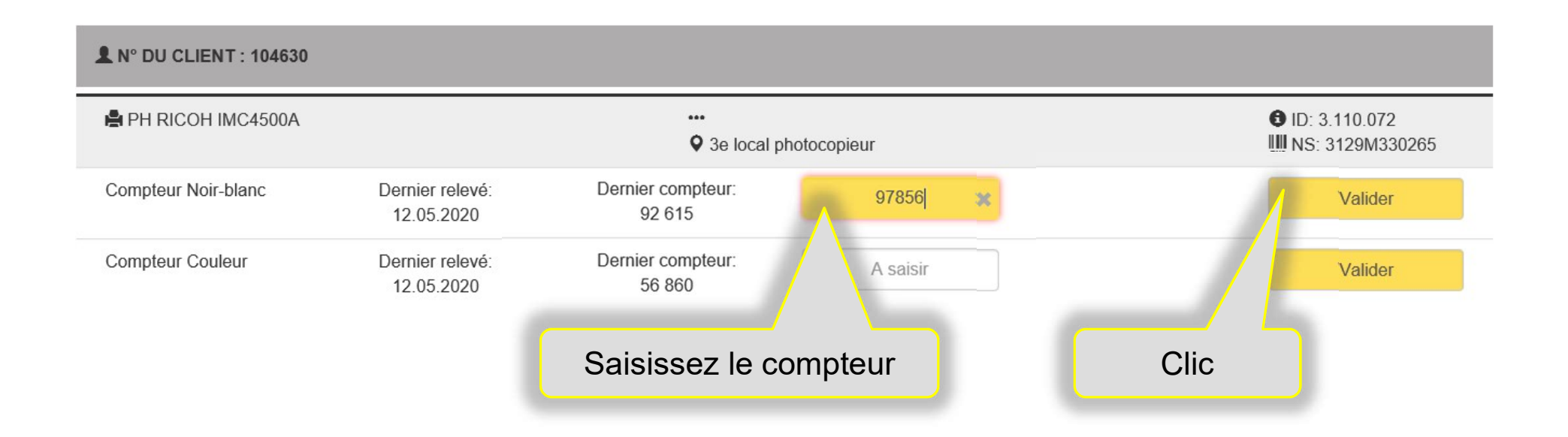

### **Compteur correct**

#### *devillard*

GED · COPIEURS · II

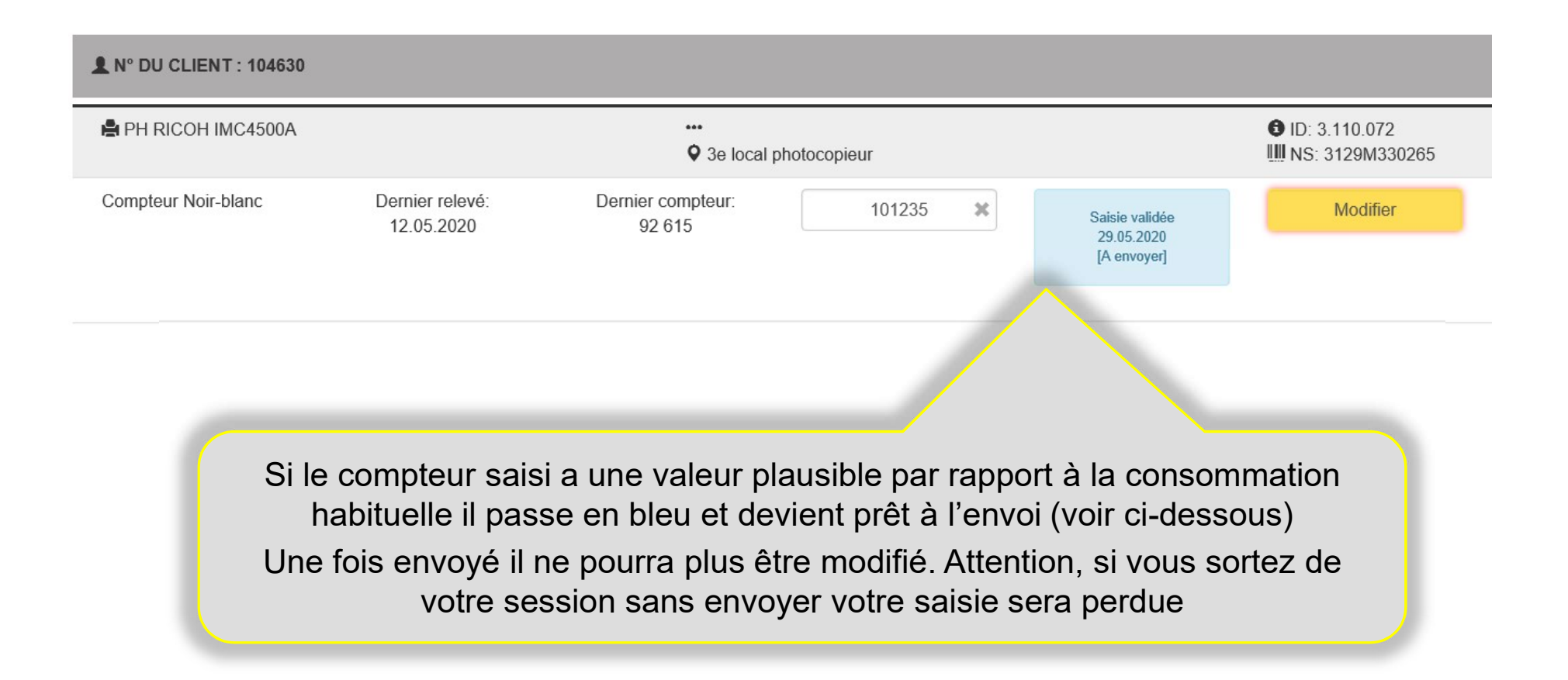

# **Compteur impossible**

GED · COPIEURS · II

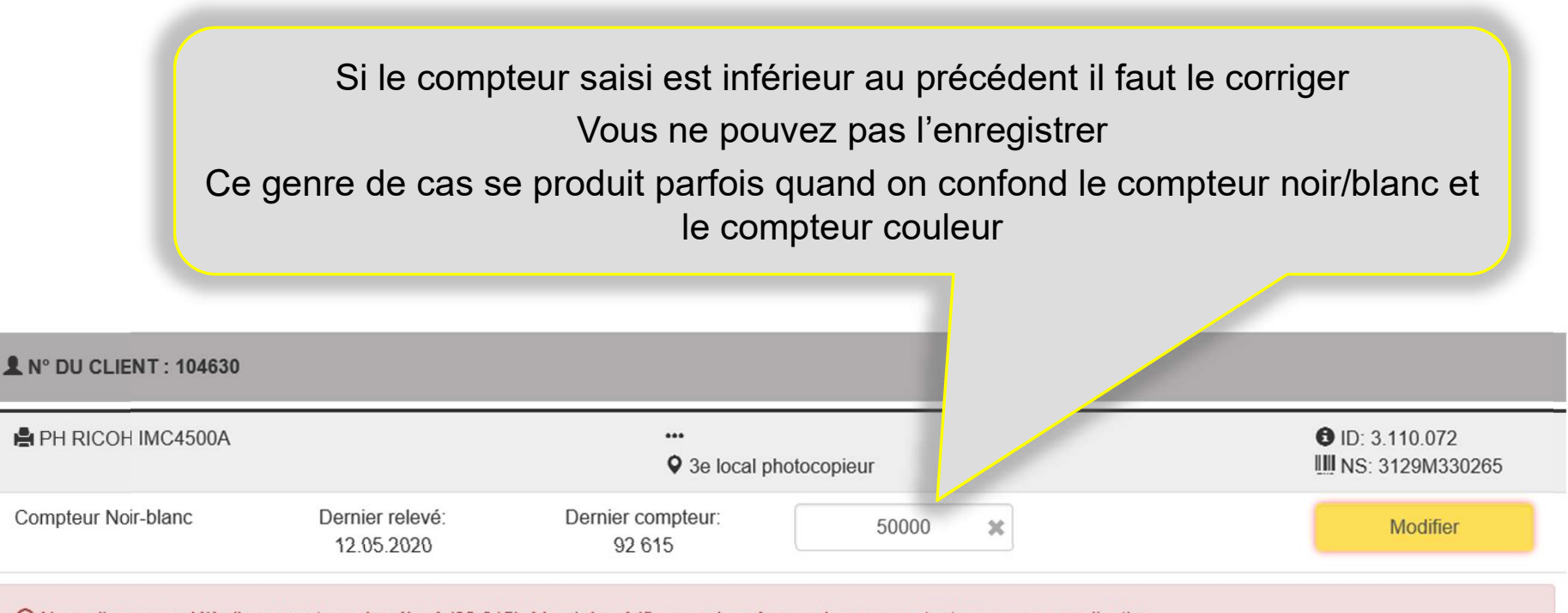

8 Nous disposons déjà d'un compteur plus élevé (92 615). Merci de vérifier vos données ou de nous contacter pour une explication.

# Compteur douteux

GED · COPIEURS · IT

| L N° DU CLIENT : 104630                                                                                                    |                                                      |                                                                 |                                                       |                                                        |                                    |  |
|----------------------------------------------------------------------------------------------------|------------------------------------------------------|-----------------------------------------------------------------|-------------------------------------------------------|--------------------------------------------------------|------------------------------------|--|
| PH RICOH IMC4500A                                                                                                    | I RICOH IMC4500A                                     |                                                                 |                                                       |                                                        |                                    |  |
| Compteur Noir-blanc                                                                                                    | Dernier relevé:<br>12.05.2020                        | Dernier compteur:<br>92 615                                     | 1012350                                               | Saisie validée<br>29.05.2020<br>[A envoyer]            | Modifier                           |  |
|                                                                                                    | La valeur saisie<br>Cette situ                       | est considérablement supérieur<br>ation est normale notamment d | e à votre consommation f<br>ans les premiers mois sui | nabituelle. Merci de vérifier.<br>vant l'installation. |                                    |  |
| Si la valeur saisie est étrange par rapport à<br>votre consommation habituelle, ce<br>message orange apparaît. Vérifiez le<br>compteur, corrigez si nécessaire. |                                                      |                                                                 |                                                       | Vous pouve<br>modifie                                  | ez à tout moment<br>r votre saisie |  |
| Ce genre<br>premiers moi<br>travaux exc                                                                                                    | de cas est nor<br>is après l'insta<br>eptionnels ont | mal dans les<br>llation ou si des<br>été effectués.             |                                                       |                                                        |                                    |  |

comme un compteur correct

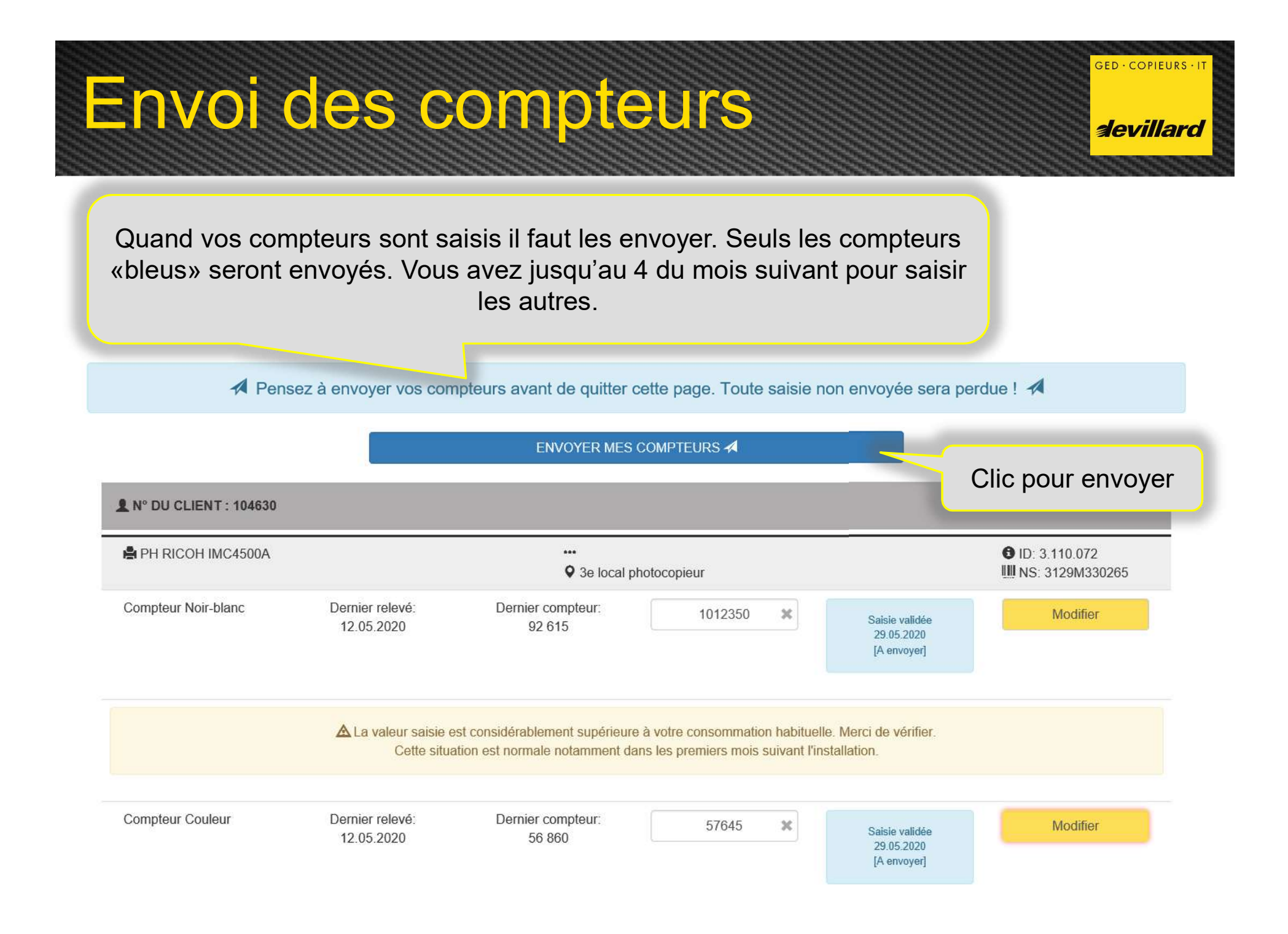

## Impression pour vos dossiers

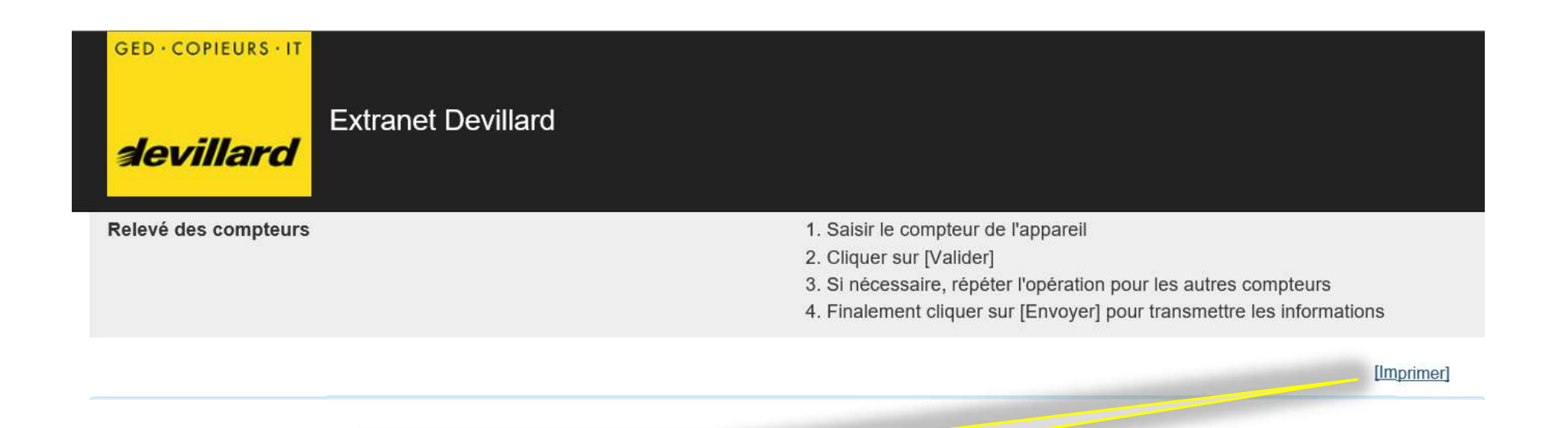

GED · COPIEURS · I

*devillard* 

Vous pouvez imprimer à tout moment

# **Exemple d'impression**

#### GED · COPIEURS · IT

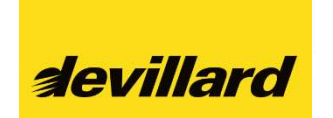

### **Relevé des compteurs**

GED · COPIEURS · II

*devillard* 

#### N° DU CLIENT : 999999

| ⊖ PH RICOH MP2550CSP | 0002 - REZ- COM<br>ID : 3.022,790                        | MPTABILITÉ<br>NS: 6594501067 |                  |            |
|----------------------|----------------------------------------------------------|------------------------------|------------------|------------|
| Compteur Noir-blanc  |                                                          | 398562                       | Saisie effectuée | 08.09.2014 |
|                      | 0014 - 1ER - CO<br>ID : 3.033.923                        | MMERCIAL<br>NS : V9713800086 |                  |            |
| Compteur Couleur     |                                                          | 68523                        | A vérifier       | 08.09.2014 |
| Compteur Noir-blanc  | 45896                                                    |                              | Saisie effectuée | 08.09.2014 |
|                      | 0004 - 1ER - TECHNIQUE<br>ID : 3.024.072 NS : 1494701706 |                              |                  |            |
| Compteur Couleur     |                                                          | 95685                        | Saisie effectuée | 08.09.2014 |
| Compteur Noir-blanc  |                                                          | A saisir                     |                  |            |
|                      |                                                          |                              |                  |            |

T. +41 0848 912 912 | F. +41 0848 914 914 | bravo@devillard.ch (mailto: bravo@devillard.ch)

© Devillard 2014

# Le lien ne fonctionne pas

Relevé des compteurs

Le lien utilisé est incorrect ou n'est plus valable. Veuillez essayer à nouveau ou nous contacter si le problème persiste. GED · COPIEURS · II

devillard

T. +41 0848.912.912

Le lien n'est valable que jusqu'au 4 du mois suivant. Passé cette date ou en cas de problème technique merci de nous contacter par le moyen de votre choix

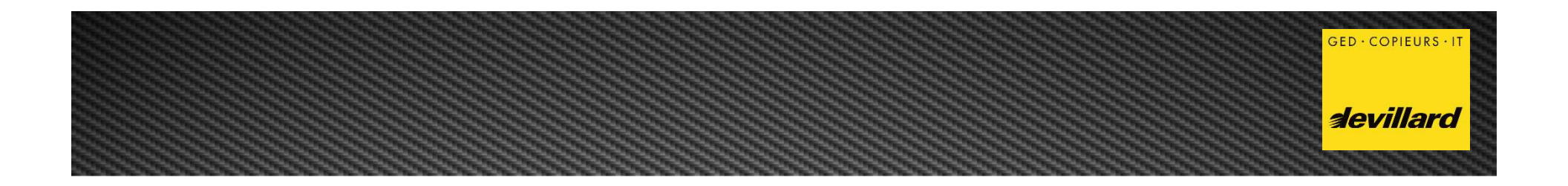

Source \\dsa.dom\dsa\INTERNE\INFINT\ProjetActif\Extranet\Compteurs-Extranet-DGR\_Portal.pptx

Cible

\ldsa.dom\sys\Intranet\Interne\Documents\ReleveCompteurs\Extranet-ReleveCompteurs.pdf

02.06.2020